# Jugendraum im Lockdown – wie geht das?

Da wir uns leider nicht IRL sehen können verlagern wir unseren Jugendraum in der Zwischenzeit einfach auf Discord.

#### Was ist Discord?

Discord ist eine Onlineplattform für Sprach- und Videokonferenzen, es können aber auch Textnachrichten, Links, Bilder und andere Dateien versendet werden. Man kann entweder direkt mit anderen Benutzern kommunizieren oder über gemeinsame Server mit mehreren Benutzern zeitgleich interagieren. Diese Server werden von der Betreiberfirma (Discord Inc.) kostenfrei zur Verfügung gestellt und von verschiedenen Privatpersonen/Vereinen verwaltet. Jedem Benutzer können verschieden Berechtigungen zugeteilt werden. In unserem Fall verfügen alle über die Berechtigung die verschiedenen Chaträume zu verwenden. Die Administratoren haben zusätzlich noch die Berechtigung andere Benutzer zu verschieben oder deren Nachrichten zu löschen. Dadurch können wir darauf achten, dass sich jede und jeder fair und freundlich gegenüber anderen verhält.

#### Wie sieht es mit Datenschutz aus und was kostet es?

An sich ist Discord kostenlost (es gibt auch kostenpflichtige Modelle, welche aber auf keine Fall benötigt werden!!). Die Datenschutzerklärung findet ihr hier: <u>https://discord.com/privacy</u> und die Richtlinien an die sich alle Nutzer halten müssen hier: <u>https://discord.com/guidelines</u> (kurz Zusammengefasst: sei Fair, poste nichts was andere verletzen könnten, teile keine sexuellen Inhalte). Die Nutzungsbedinungen können hier: <u>https://discord.com/terms</u> nachgelesen werden.

#### Was brauche ich um Discord nutzen zu können?

Discord kann man mit Laptop, Computer, MAC oder auch mobilen Endgeräten nutzen. Grundlage ist immer eine Internetverbindung. Auf mobilen Endgeräten ist die Nutzung der kostenfreien App notwendig. Auf allen anderen Geräten kann Discord über den Browser (Google Chrome, Mozilla Firefox, Microsoft Edge, Apple Safari, etc.) oder auch über die Discord-Software genutzt werden. Die Nutzung der Software ist bei regelmäßiger Verwendung von Discord angenehmer aber nicht notwendig! Auch eine Anmeldung ist bei Nutzung über den Browser nicht zwingend Notwendig, jedoch empfohlen. Für die Anmeldung sind eine E-Mail-Adresse und das Geburtsdatum notwendig (letzteres wird nie überprüft). Benutzername und Passwort sind frei wählbar. Durch die Anmeldung, aber auch durch die Nutzung stimmt man den Nutzungsbedingungen und der Datenschutzerklärung zu. Das Verwenden einer Webcam ist nicht notwendig (und auch verständlich, sollte das jemand nicht wollen), ist jedoch auch nicht verboten.

# Wie verwende ich Discord?

## Dem Server beitreten

### Über einen Browser

#### Ohne Benutzerkonto

1.) Den Link https://discord.com/invite/n3J5eZs2 im Browser der Wahl öffnen.

| 🔁 Ġ Google                        | ×            | + ~                |               |                  |                |         | - c   | 5     |
|-----------------------------------|--------------|--------------------|---------------|------------------|----------------|---------|-------|-------|
| $\rightarrow$ O $\textcircled{a}$ | https://disc | .ord.com/invite/n3 | JJ5eZs2       |                  |                |         | t≞ lL | ß     |
|                                   | https://d    | iscord.com/in      | wite/n3J5eZs2 |                  |                | Website | Anme  | elden |
|                                   |              | scord.com/invi     | .te/n3j5ezs2  |                  |                |         |       |       |
|                                   |              |                    |               | God              | ale            |         |       |       |
|                                   |              |                    | ٩             |                  | 9.0            |         |       |       |
|                                   |              |                    |               | Google Suche     | Auf gut Glück! |         |       |       |
|                                   |              |                    |               | Google angeboter | auf. English   |         |       |       |
|                                   |              |                    |               |                  |                |         |       |       |
|                                   |              |                    |               |                  |                |         |       |       |
|                                   |              |                    |               |                  |                |         |       |       |
| Österreich                        |              |                    |               |                  |                |         |       |       |

2.) Benutzername Nutzungsbedingungen aussuchen und anschießend und Datenschutzerklärung zustimmen. 🖻 🖅 🖾 JuMi Oberperfuss 🛛 🗙 🕂 🗸 □☆ ☆ ん ピ … B DISCORD . . JuMi Oberperfuss • 4 Online • 10 Members meinBenutzername https://discord.com/invite/n3J5eZs2 o 🖽 😁 🚍 に い) DEU 5:50 PM 11/21/2020 予 Suchbegriff hier eingeben

#### 3.) Geburtsdatum eingeben.

|         | #willkommen × + ∨                                  | channels/772430005728182302/772432007384268801                                                                                                    |  |
|---------|----------------------------------------------------|----------------------------------------------------------------------------------------------------|--|
|         |                                                    | This is an unclaimed account. Claim it before it's lost.   Claim Account                                                                                                    |  |
| (       |                                                    |                                                                                                    |  |
| 128     |                                                    |                                                                                                    |  |
| (+ Q +) |                                                    | <ul> <li>carabilein, and a second second sec</li></ul> |  |
| -       | meinBenutz<br>estoo<br>Ω Suchbeariff hier eingeben |                                                                                                    |  |

4.) Um ohne Anmeldung dem Server beizutreten im nächsten Schritt neben das Fenster klicken.

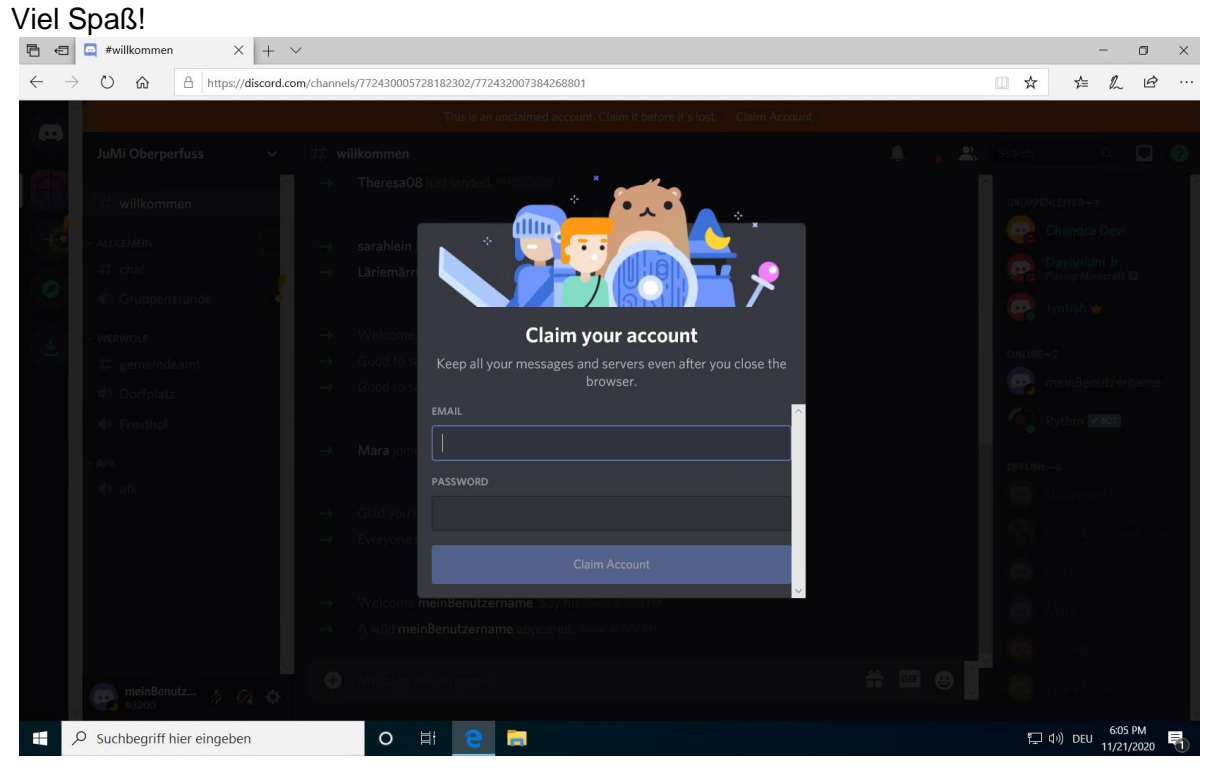

#### Mit Benutzerkonto

Schritte 1-3 gleich wie ohne Benutzerkonto. Dann allerdings E-Mail-Adresse eingeben und ein Passwort vergeben (An die angegebene E-Mail-Adresse wird eine Bestätigungsmail gesendet). Viel Spaß!

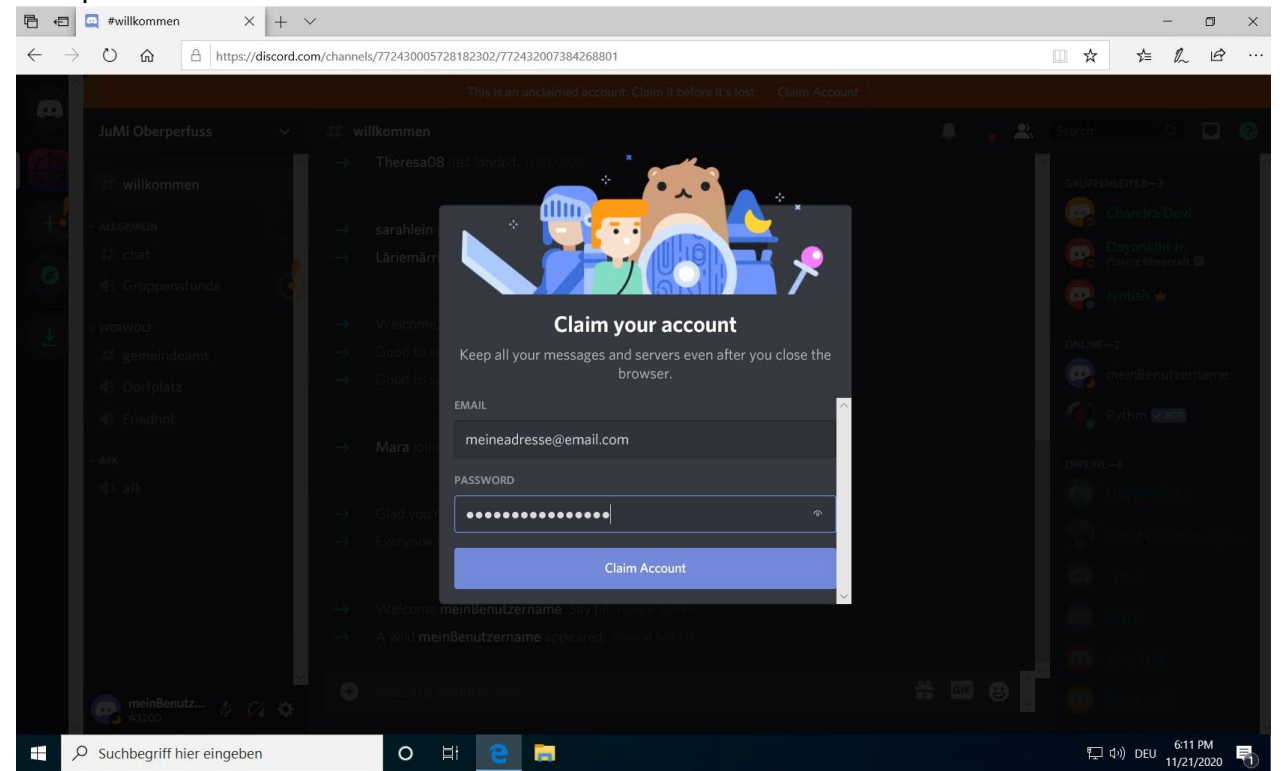

*Über die Anwendung* 1.) Anwendung öffnen

|         | <b>Alle</b> Apps Dokumente We | b Mehr 🔻                                                |                                                                                                  | ₽                               |                   |
|---------|-------------------------------|---------------------------------------------------------|--------------------------------------------------------------------------------------------------|---------------------------------|-------------------|
| 1       | Höchste Übereinstimmung       | -                                                       |                                                                                                  |                                 |                   |
|         | Discord<br>App                |                                                         |                                                                                                  |                                 |                   |
|         | Web durchsuchen               | >                                                       | Discord<br><sub>App</sub>                                                                        | ġ.                              |                   |
|         |                               |                                                         | <ul> <li>Öffnen</li> <li>Als Administrator ausführen</li> <li>Dateisneicherort öffnen</li> </ul> |                                 |                   |
| -1-3-   |                               |                                                         | DataSpectreor of Marin     An "Start" anheften     An Taskleiste anheften     Deinstallieren     |                                 |                   |
|         |                               |                                                         |                                                                                                  |                                 |                   |
| Ubis    |                               |                                                         |                                                                                                  |                                 |                   |
|         |                               | Ĕ                                                       | # 🔒 🌖                                                                                            |                                 |                   |
| 2.) Anr | nelden bzw. alle die          | noch keinf                                              | Benutzerkonto haben, müsse                                                                       | en auf "Regis                   | strieren" klicken |
|         |                               | Willkomme<br>Wir freuen uns so, die<br>ER TELEFONNUMMER | en zurück!                                                                                       |                                 |                   |
|         | Passwort<br>Brauchsta         | vergessen?<br>Anmel<br>u einen Account Registrie        | den Scanne den Code mit der<br>App und logge dich so                                             | loggen<br>Discord-<br>fort ein. |                   |
|         |                               |                                                         |                                                                                                  |                                 |                   |

3.) Dort E-Mail-Adresse und Geburtsdatum eingeben, Benutzername und Passwort müssen auch vergeben werden. Nach dem Akzeptieren der Nutzungsbedingungen und Datenschutzerklärung auf weiter klicken.

| 9ISCOR9 |                                                                                                   |
|---------|---------------------------------------------------------------------------------------------------|
|         | Account erstellen                                                                                 |
|         | E-MAIL meineadresse@email.com                                                                     |
|         | BENUTZERNAME                                                                                      |
|         | meinBenutzername                                                                                  |
|         | PASSWORT                                                                                          |
|         |                                                                                                   |
|         | 10 × April × 1998 ×                                                                               |
|         | Ich habe die Nutzungsbedingungen und die Datenschutzerklärung von Discord gelesen und akzeptiert. |
|         | Weiter                                                                                            |
|         | Hast du bereits einen Account?                                                                    |
|         |                                                                                                   |
|         | and the second second                                                                             |

4.) In der Spalte ganz links auf das "+" Symbol klicken und anschließend auf "Tritt einem Sever bei" klicken (ganz unten).

| Server erstellen                                                                                | $\times$           |
|-------------------------------------------------------------------------------------------------|--------------------|
| Dein Server ist der Ort, wo du und deine Freunde<br>Erstelle jetzt deinen eigenen und rede drau | abhängen.<br>flos. |
| Create My Own                                                                                   | >                  |
| MIT EINER VORLAGE STARTEN                                                                       |                    |
| Caming Gaming                                                                                   | >                  |
| Freunde                                                                                         | >                  |
| Lerngruppe                                                                                      | >                  |
| Have an invite already?                                                                         |                    |
| Tritt einem Server bei                                                                          |                    |

5.) Dort den Link eingeben (<u>https://discord.com/invite/n3J5eZs2</u>) und auf "Server beitreten" klicken.

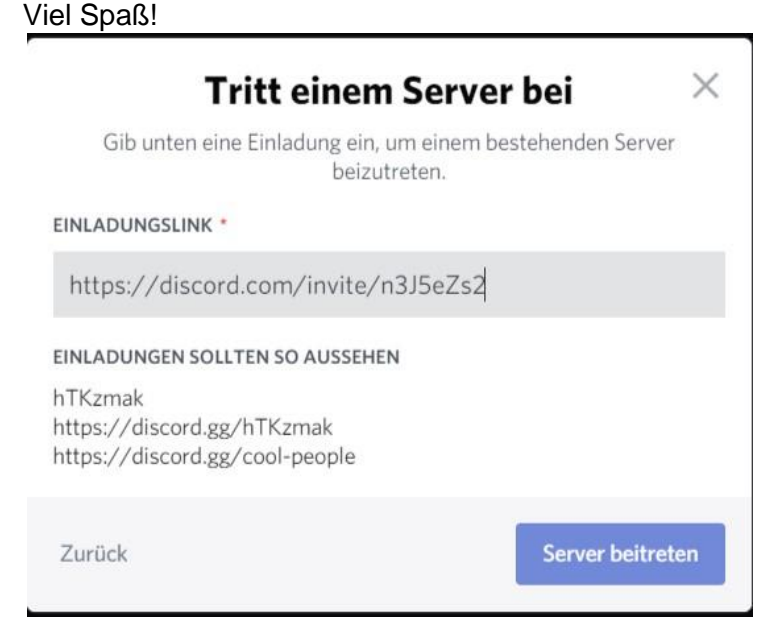

## Discord verwenden

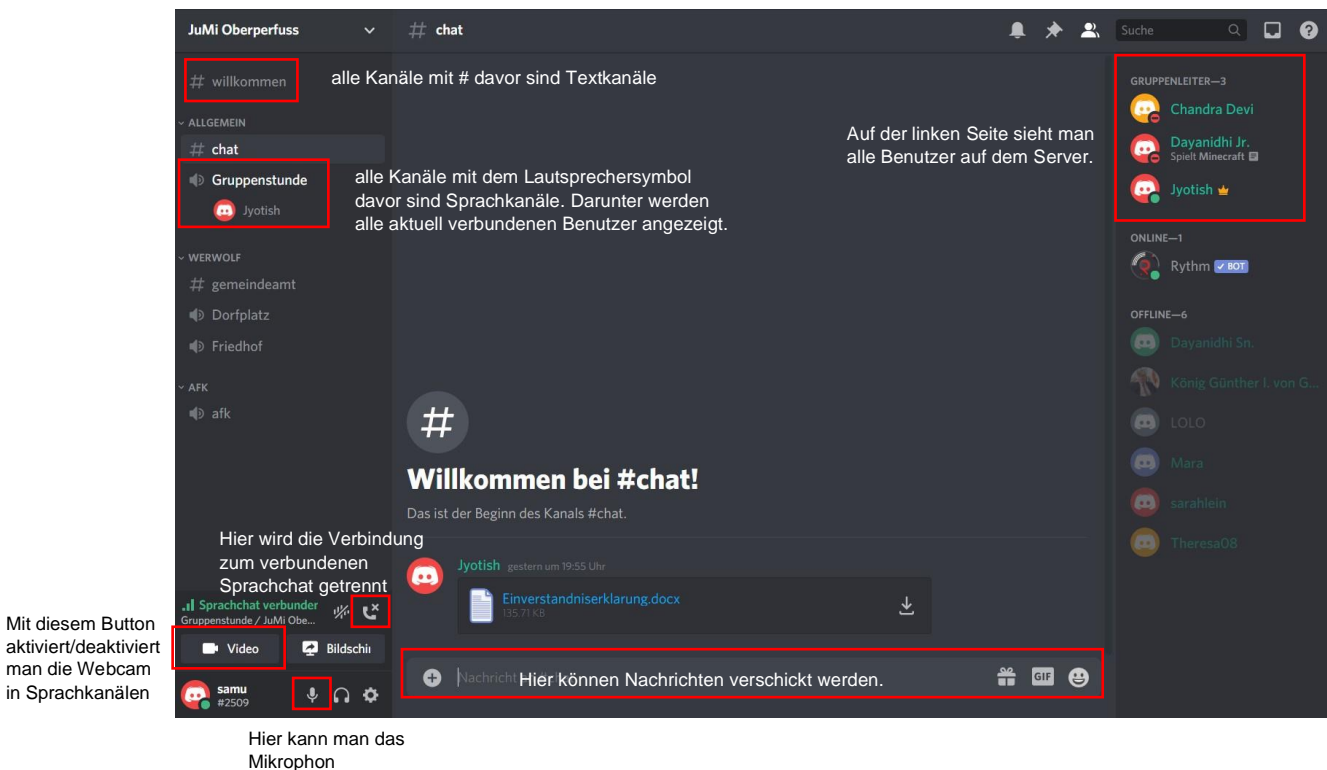

deaktivieren/aktivieren

Mit einem Linksklick auf einen Benutzer kann man ihr/ihm direkt Nachrichten schreiben

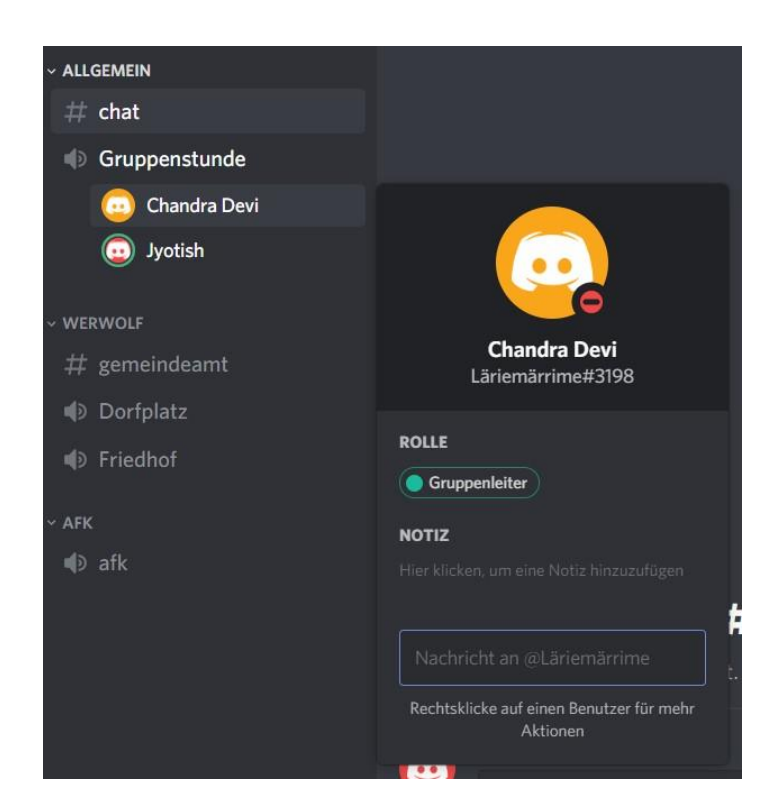

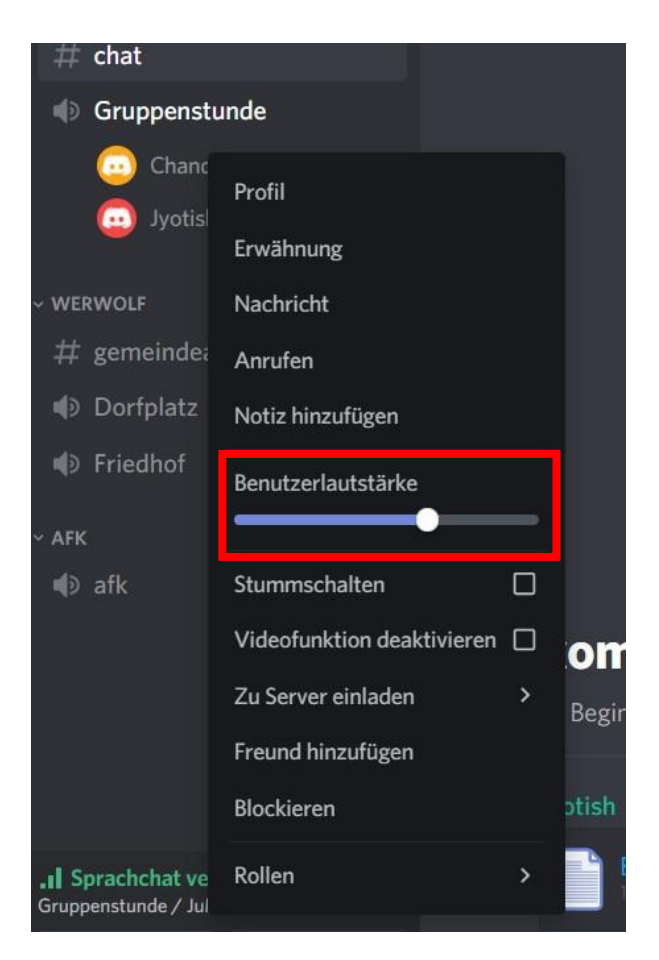

Mit einem Rechtsklick auf einen Benutzer kann man sie/ihn mit dem violetten Regler lauter und leiser schalten.